# Primescan, empreinte simple

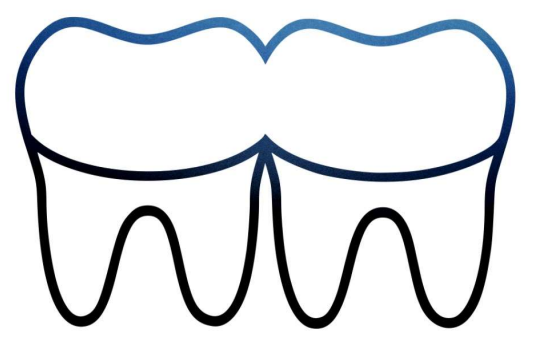

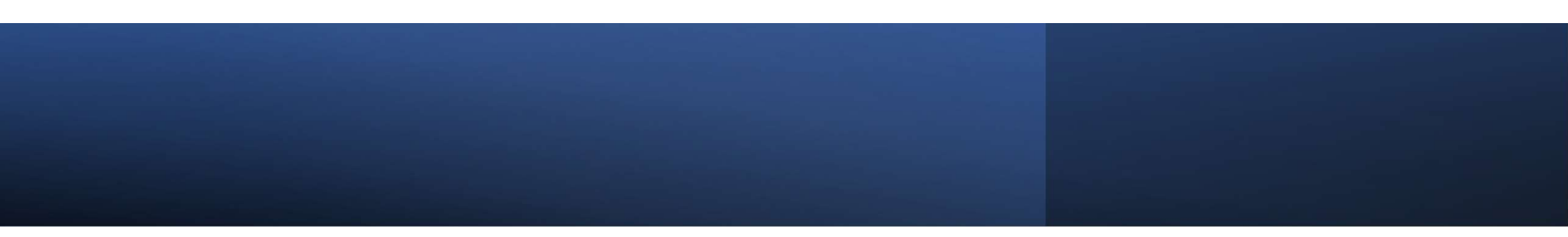

## Avant de déplacer la Primescan, bien vérifier qu'elle est éteinte

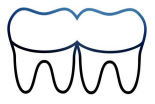

## Mise en place

## Interrupteur sur ON / Brancher (optionnel) / Appui long pour allumer l'ordinateur

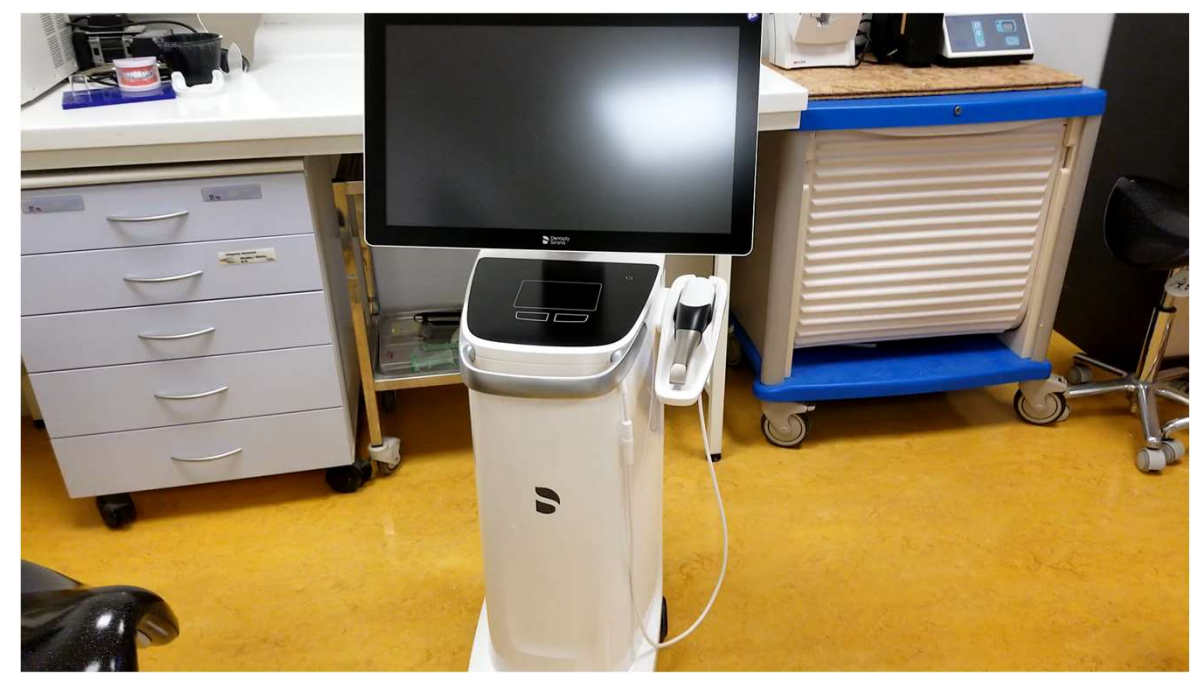

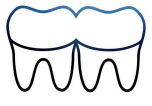

### Double click sur l'icône SW Connect

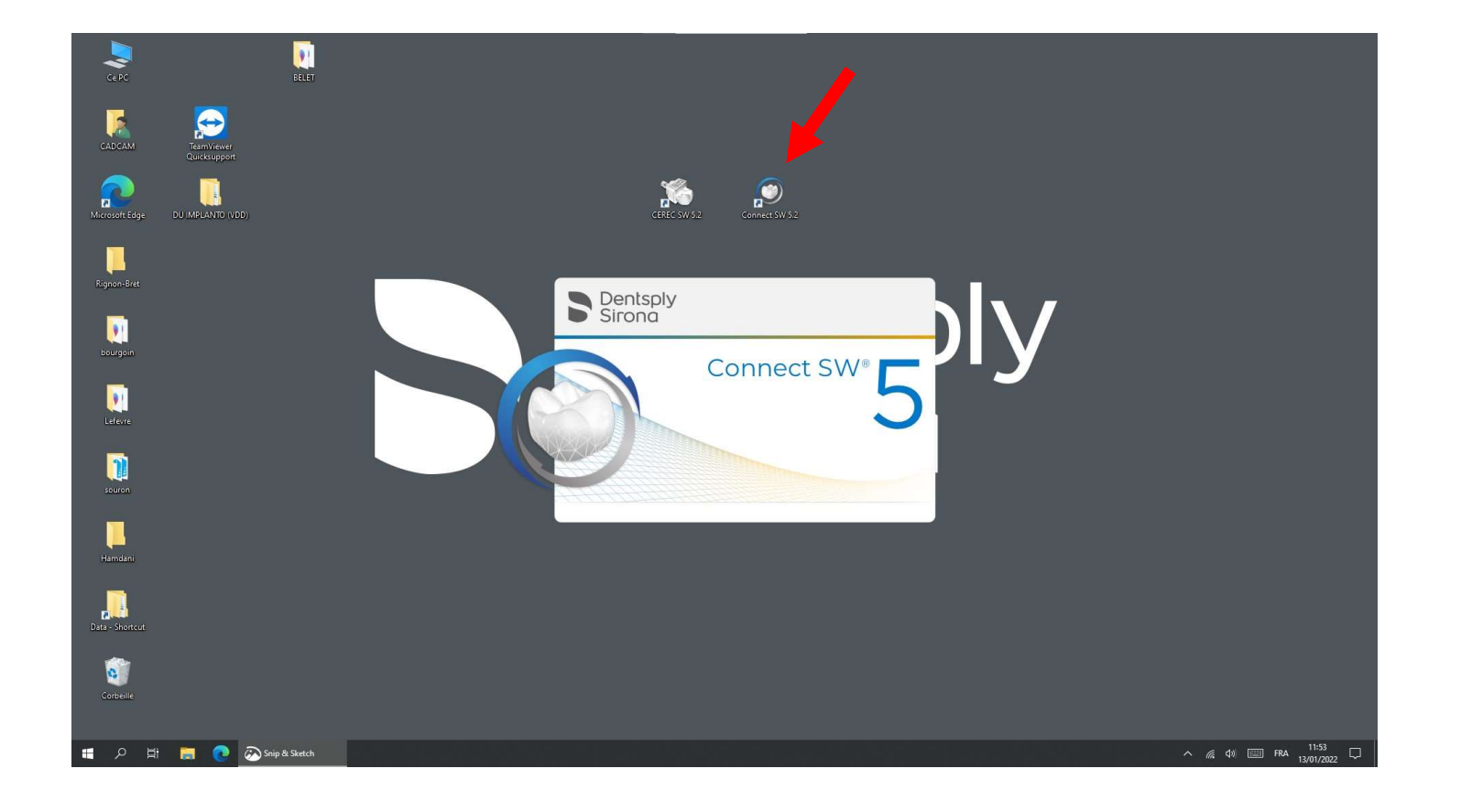

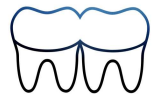

## Rechercher ou créer le patient

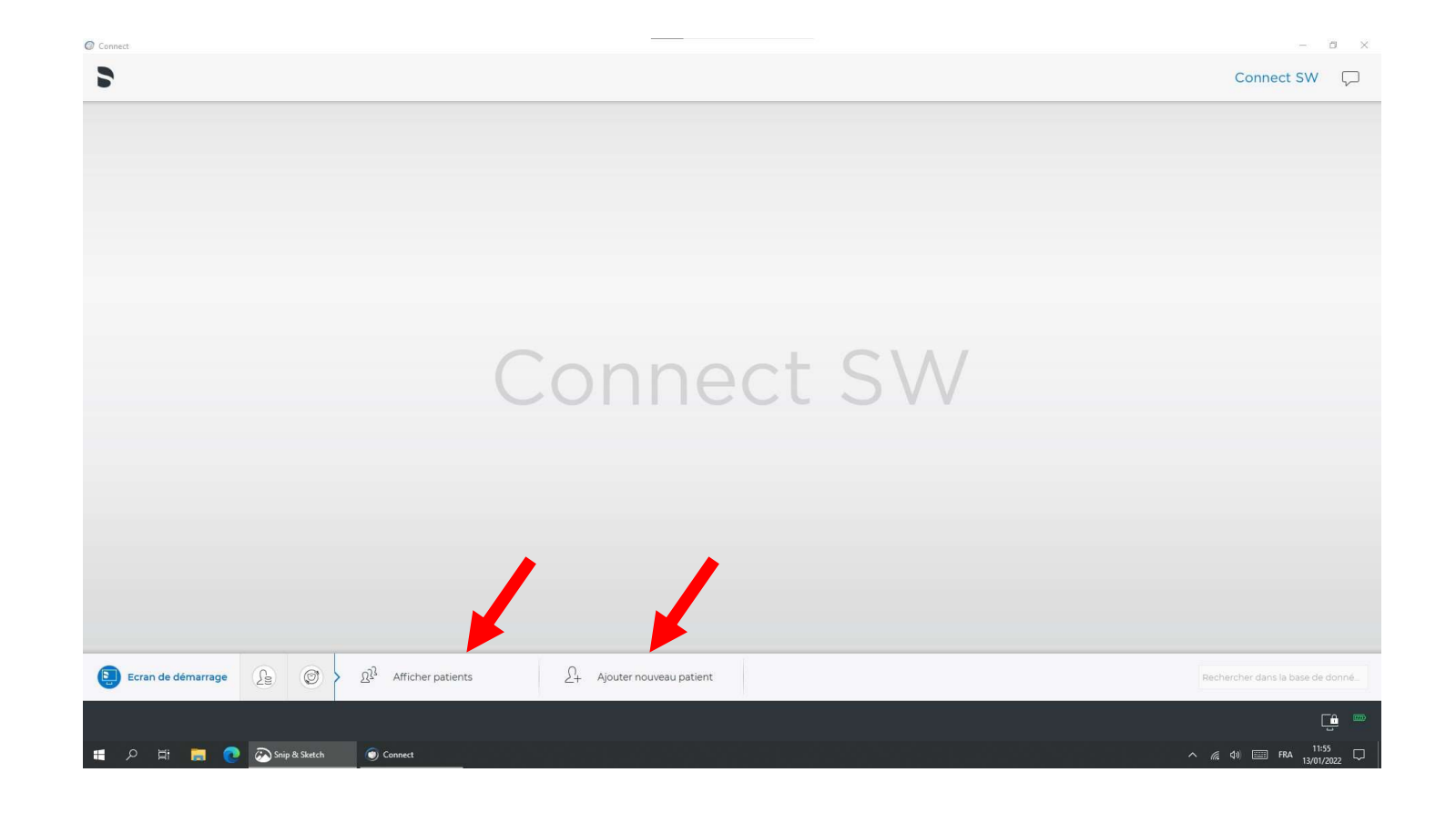

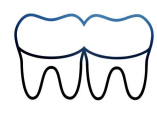

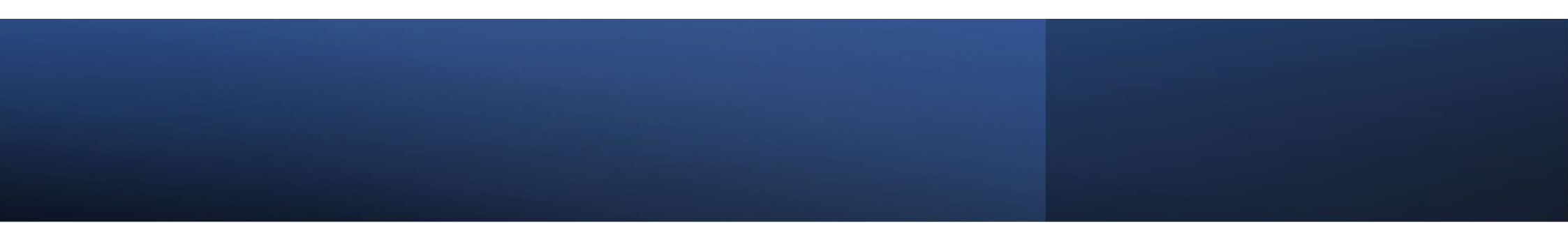

| Connect                    |                                    | - a ×            |
|----------------------------|------------------------------------|------------------|
| 5                          |                                    | Connect SW       |
|                            |                                    |                  |
|                            |                                    |                  |
|                            |                                    |                  |
|                            |                                    |                  |
|                            |                                    |                  |
|                            |                                    |                  |
|                            | Nom*                               |                  |
|                            |                                    |                  |
|                            |                                    |                  |
|                            | ID patient*                        |                  |
|                            | patient Praticien Vom du praticien |                  |
|                            |                                    |                  |
|                            |                                    |                  |
|                            |                                    |                  |
|                            |                                    |                  |
|                            |                                    |                  |
|                            |                                    |                  |
|                            |                                    |                  |
|                            |                                    |                  |
| Nouveau patient            |                                    |                  |
|                            | <b>A</b>                           |                  |
| - 0 Hi - <b>0</b> Decement |                                    |                  |
| 🔲 🏸 🔛 🥅 🧰 🕐 Snip & Sketch  |                                    | K m² (4) [2022 ↓ |

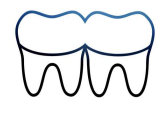

### Choix de la restauration (optionnel)

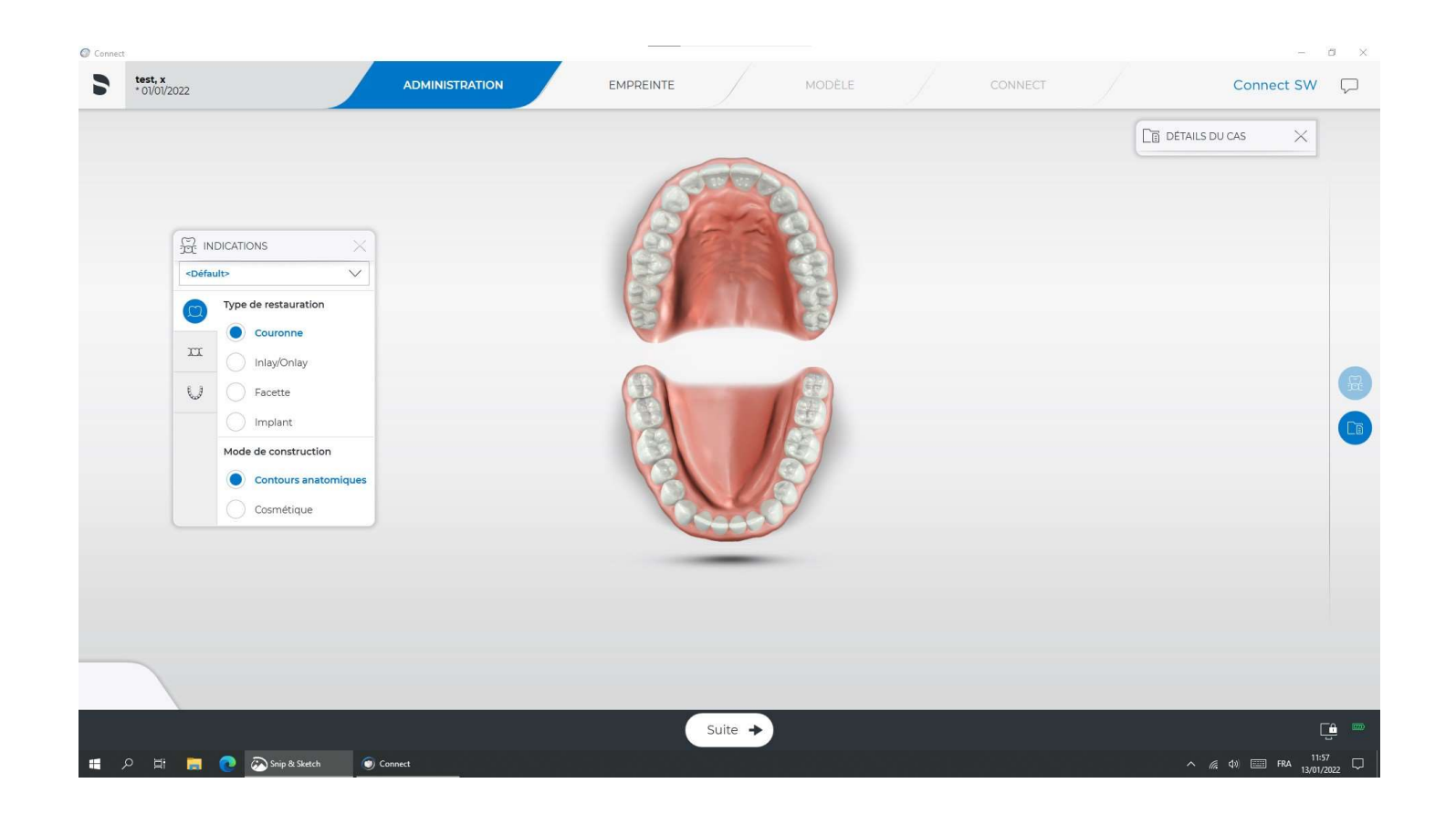

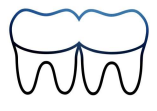

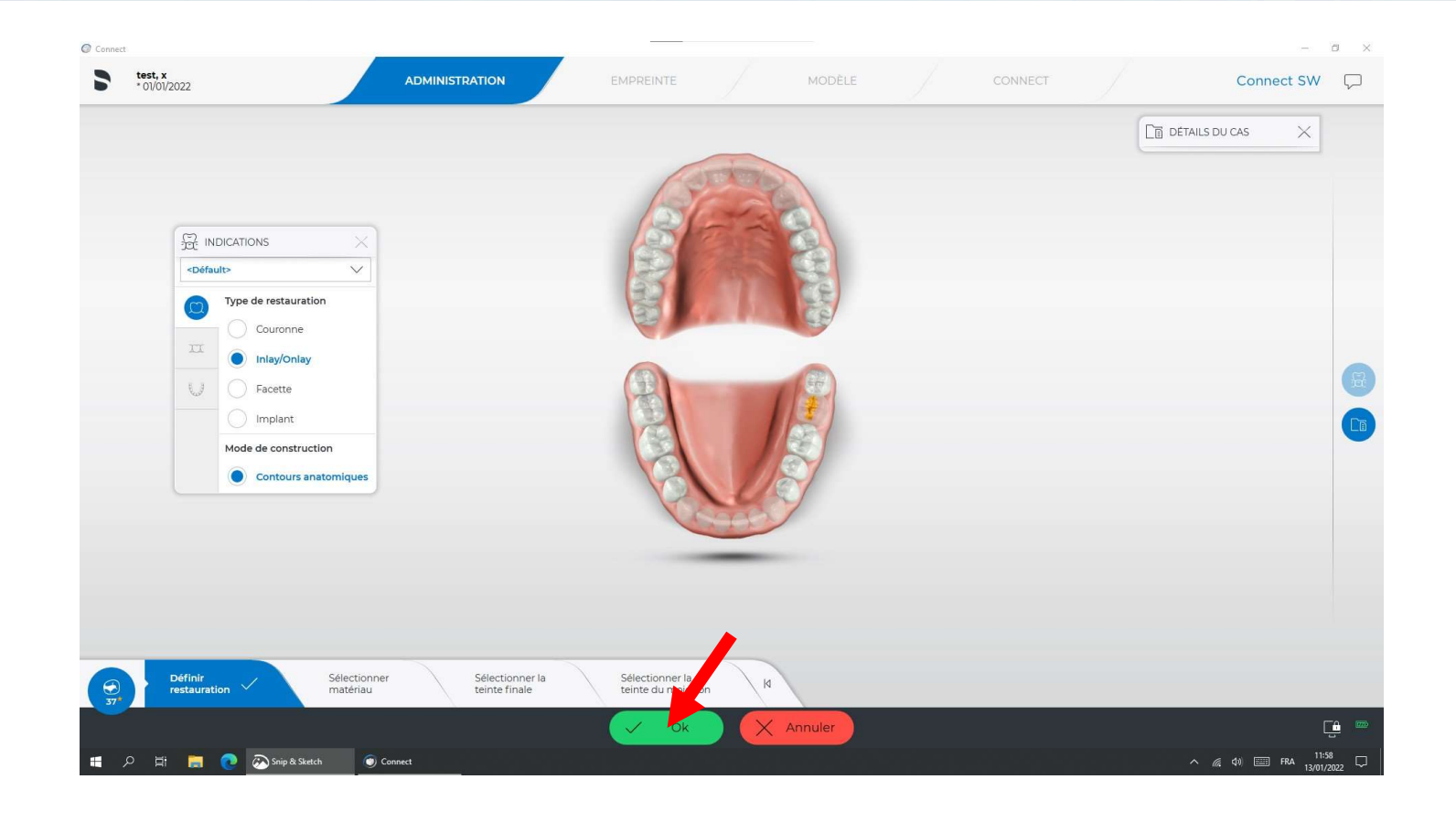

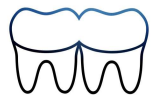

## Avant l'empreinte optique

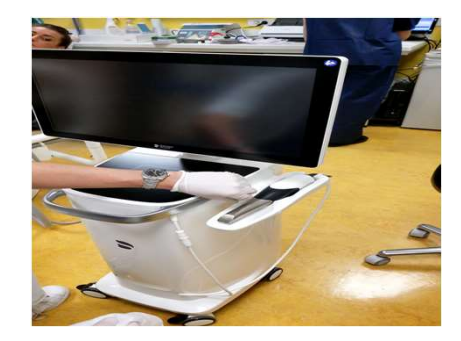

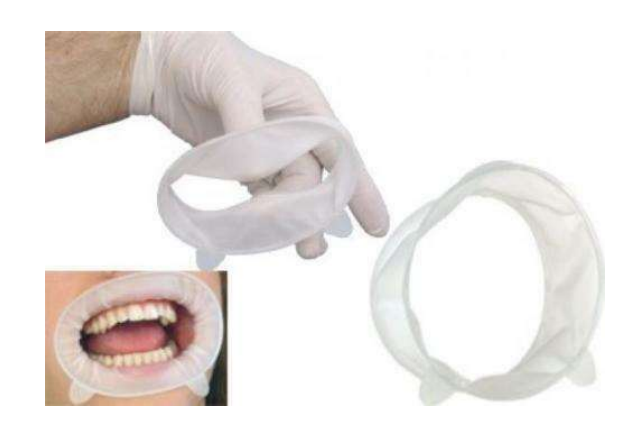

• Utiliser un écarteur Optragate

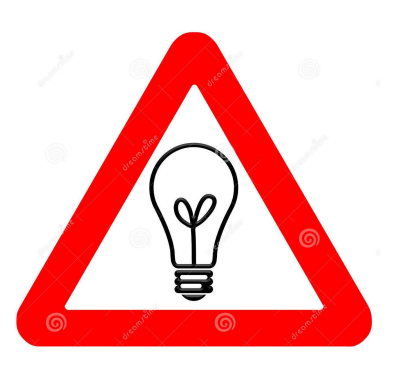

 Éteindre le scialytique avant le début de l'empreinte optique

 Attention au sens de la caméra sur le support !

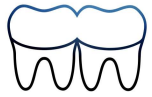

## Empreinte numérique

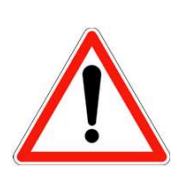

Attention à ne pas mettre en contact le scanner avec les dents pour ne pas rayer la vitre du capteur

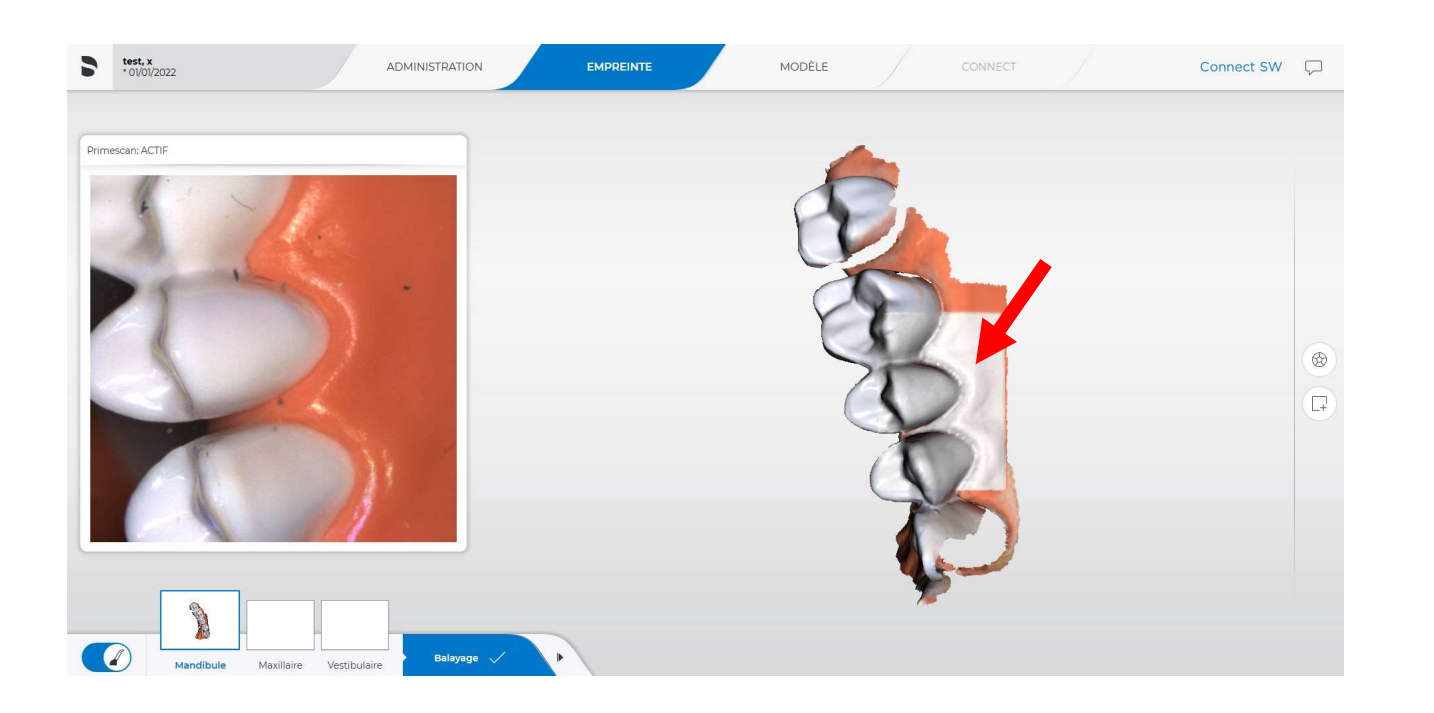

La régularité de la musique et la couleur blanche du carré sur l'empreinte indiquent le bon déroulement de l'empreinte

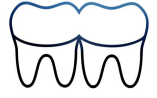

## Chemin de scannage

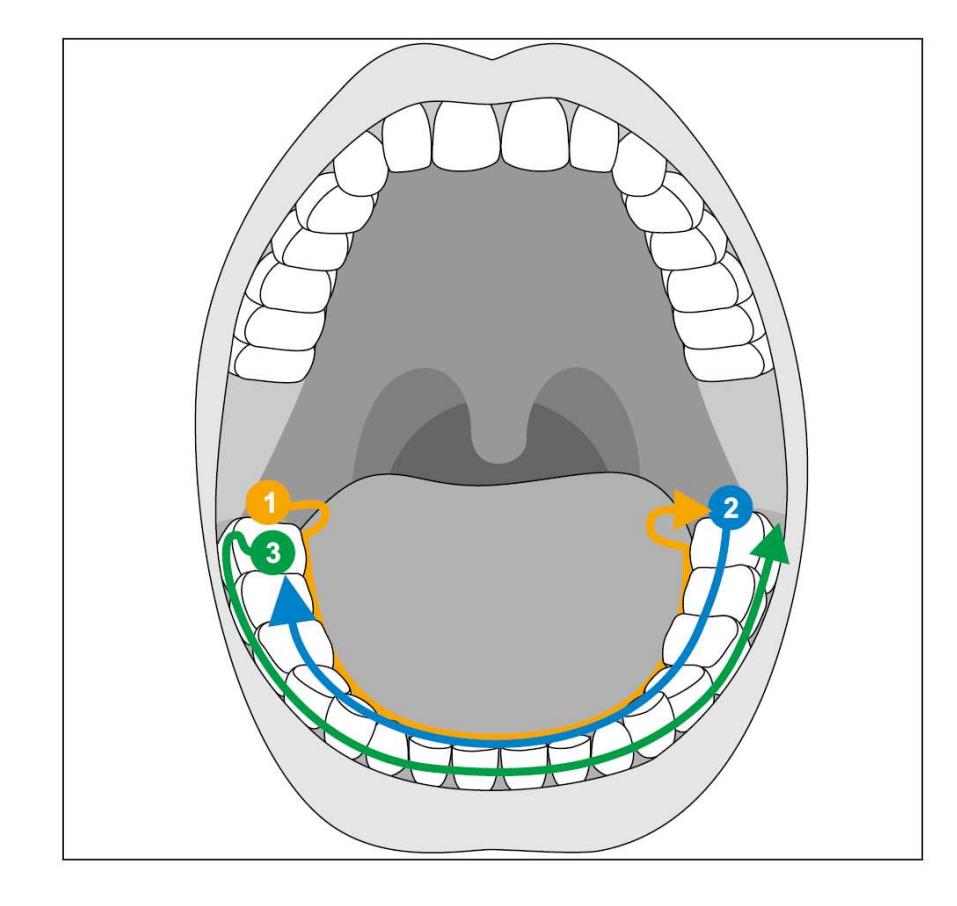

#### Scanner les faces occlusolinguales puis vestibulaires

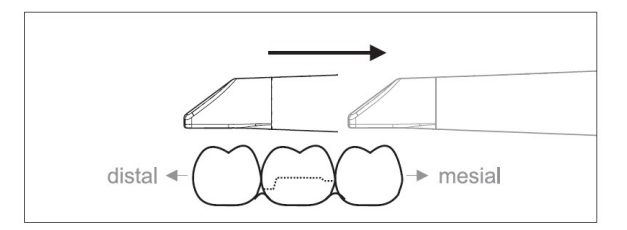

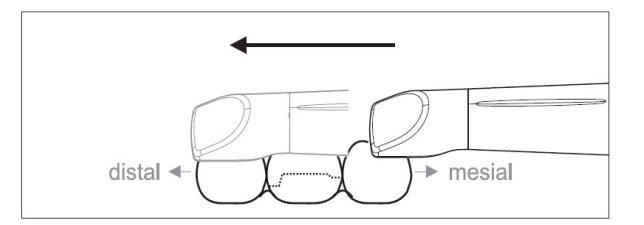

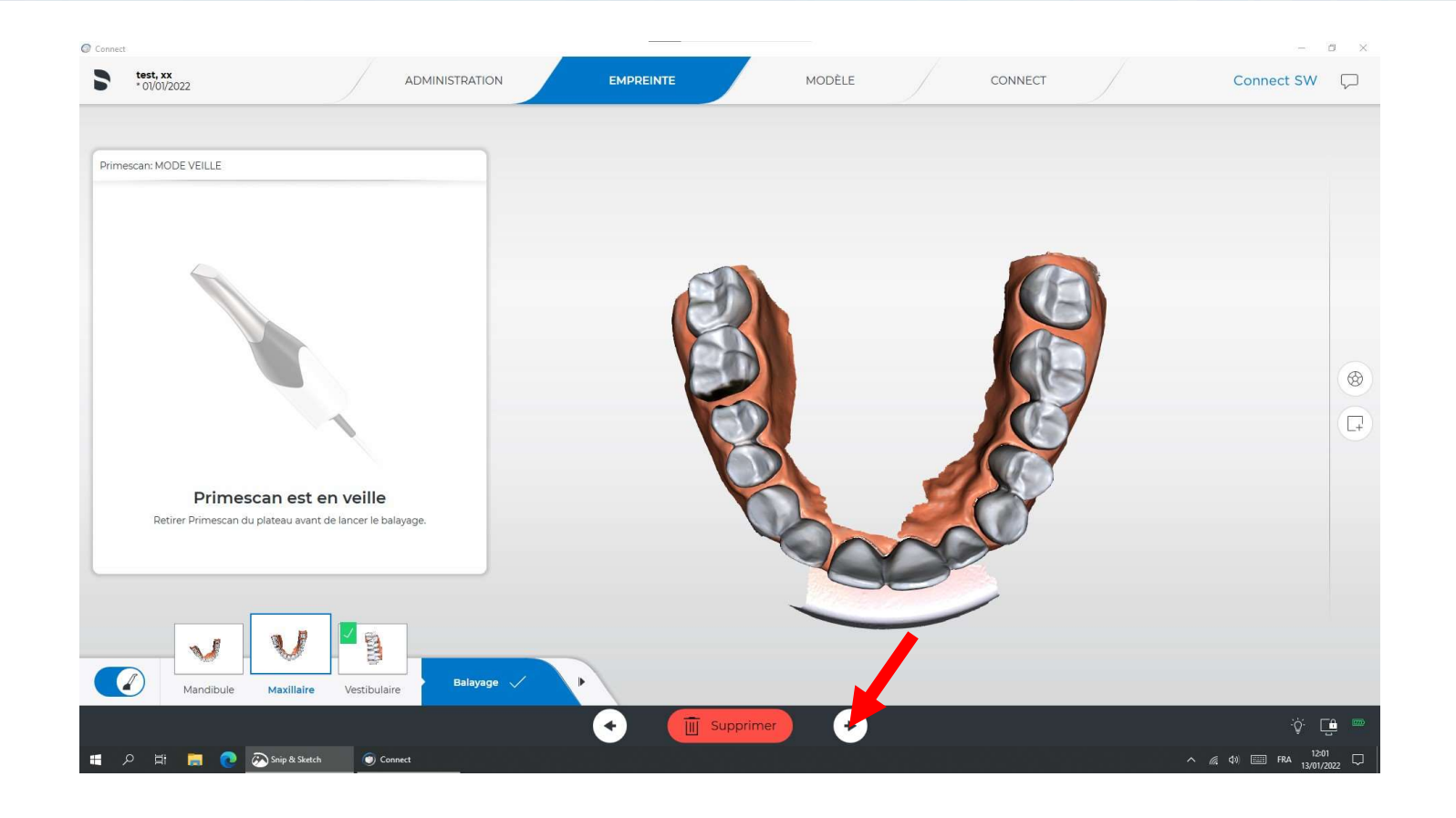

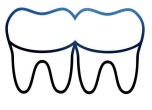

## Vérification des modèles et cliquer sur le logo de Dentsply

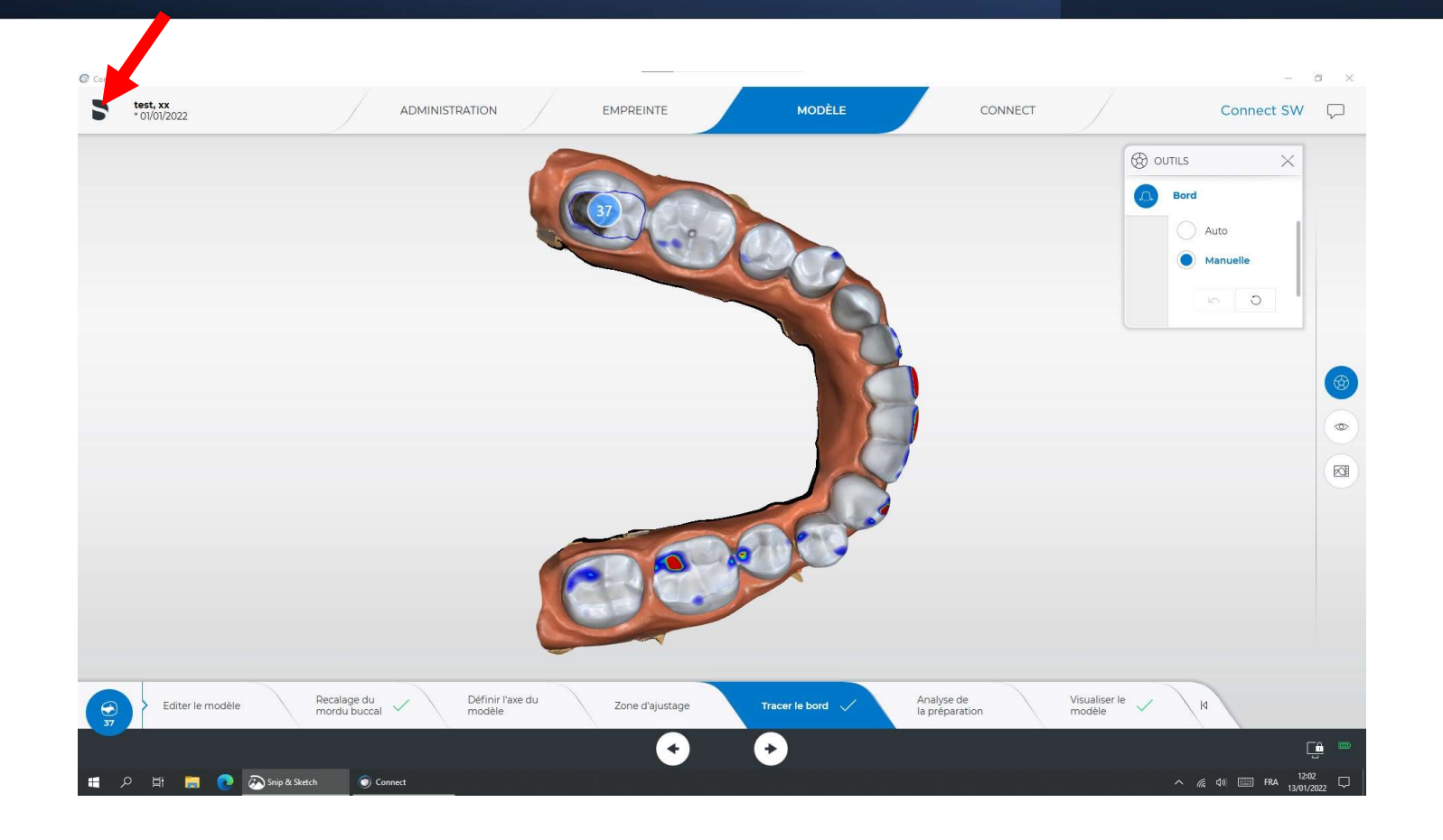

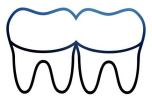

## Cliquer sur exporter

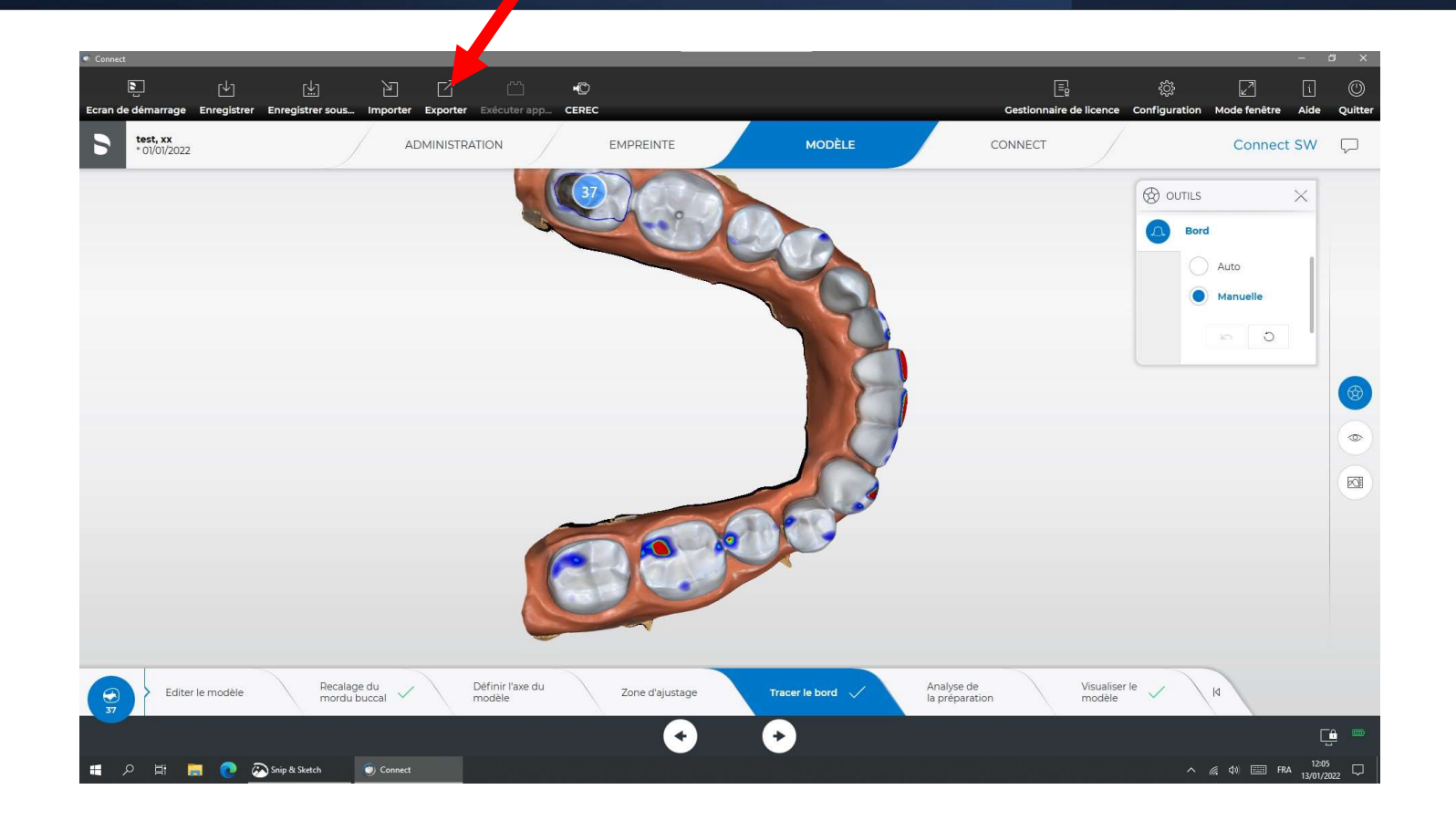

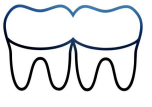

### Sélectionner le dossier sur le bureau, export au format STL résolution optimale.

| Nom de fichier: |                                        |                |  |
|-----------------|----------------------------------------|----------------|--|
| Dossier:        | C:\Users\CADCAM\Desktop\souron         |                |  |
| Exporter comme  | Fichiers STL                           | ×              |  |
|                 | Résolution de l'exportation du modèle  |                |  |
|                 | Résolution optimale, fichier de gran   | de taille (100 |  |
|                 | Résolution modérée et taille de fichie | er (75% de to  |  |
|                 | Résolution réduite, petit fichier (25% | de tous I      |  |
|                 | Appular                                | aartar         |  |

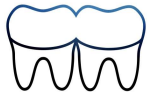

## Mettre en place une clef USB et copier les fichiers .stl sur la clef

Seules les clefs USB des enseignants ou internes peuvent être utilisées.

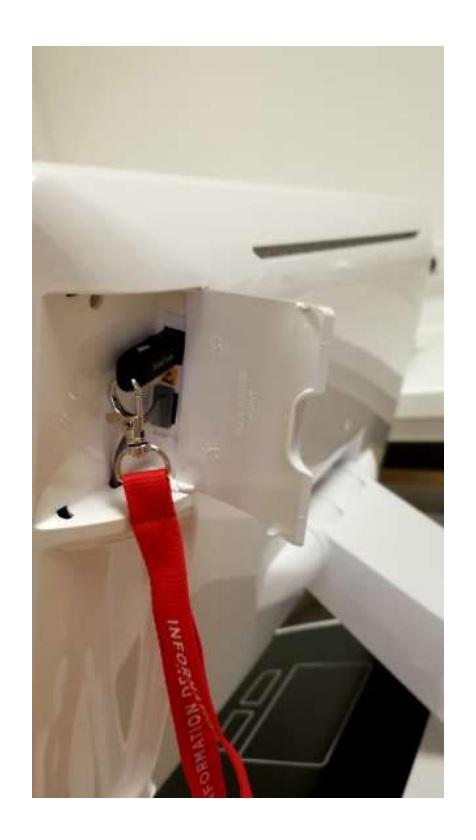

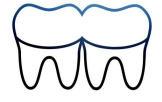

## Copier les deux fichiers .stl

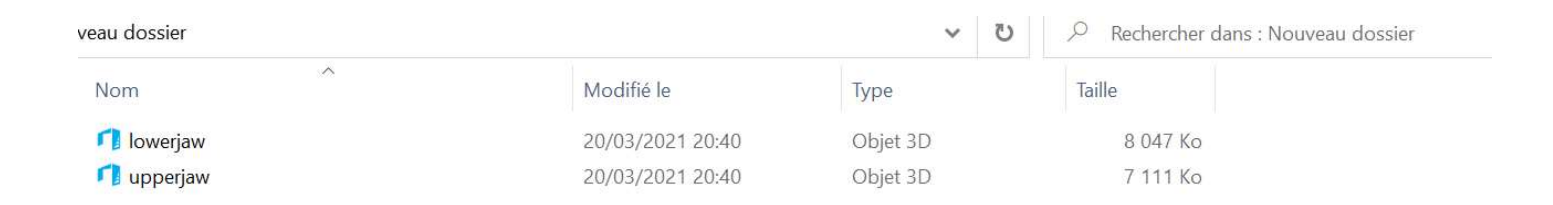

L'enregistrement de l'occlusion est intégré au fichier de la mandibule.

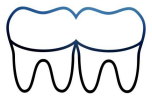

## Ne pas oublier d'enregistrer avant de fermer le programme !

|     | C     | onnect              |                         |                     |
|-----|-------|---------------------|-------------------------|---------------------|
|     | La    | a restauration actu | elle n'est pas enregist | trée. L'enregistrer |
| (i) | , , m | iaintenant?         |                         |                     |
| U   |       |                     |                         |                     |
|     |       | Epregistrer         | Ne pas                  | Appular             |
|     |       | Linegistier         | EDUNIO ODEO OF          | Annoici             |

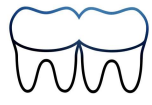

## Décontamination

 Nettoyage : uniquement avec le produit autorisé : sensitive wipes Dürr dental

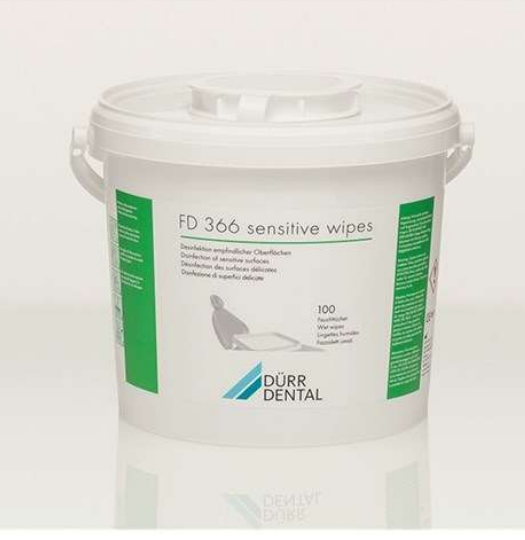

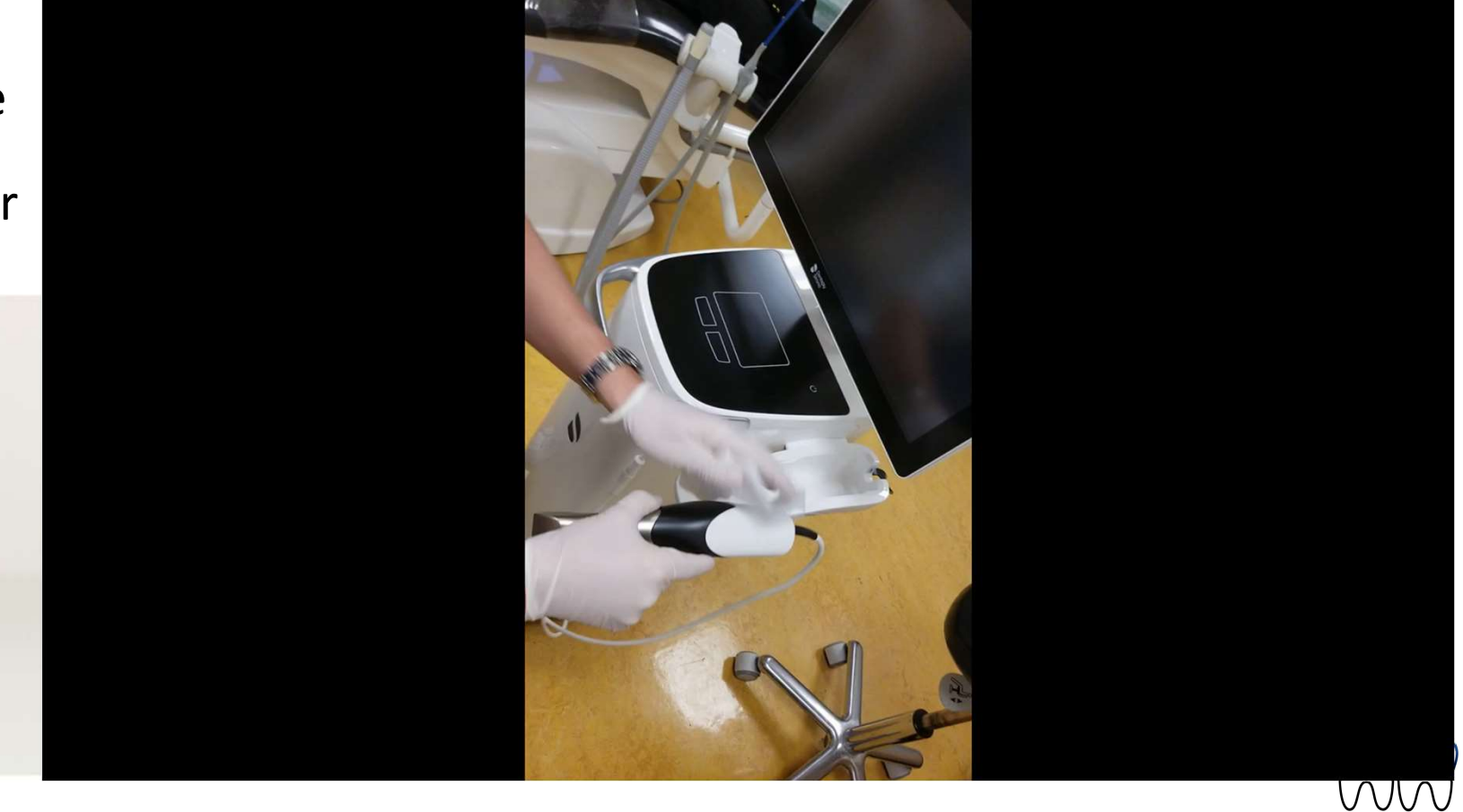

### Débrancher et éteindre l'ordinateur

## Débrancher et éteindre l'ordinateur

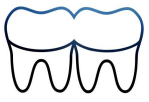